# Mass 口座 ログイン方法

Bigboss のマイページへログイン

#### ※マイページの URL は 口座開設時のメールに記載されています。

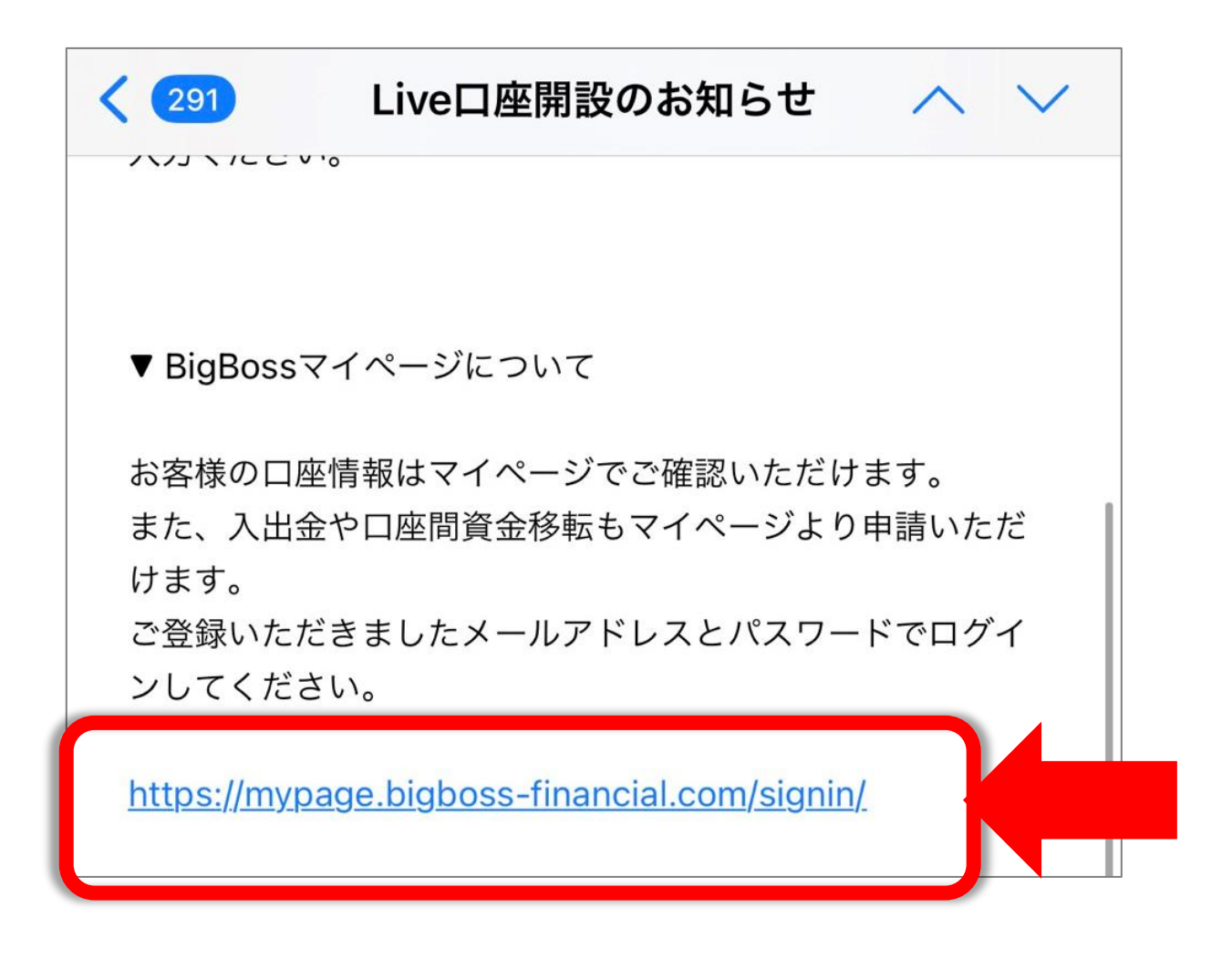

#### ※Bigbossの公式ページからもマイページに ログインすることができます。 その場合はインターネットで「Bigboss」と検索して 公式ページからログインしてください。

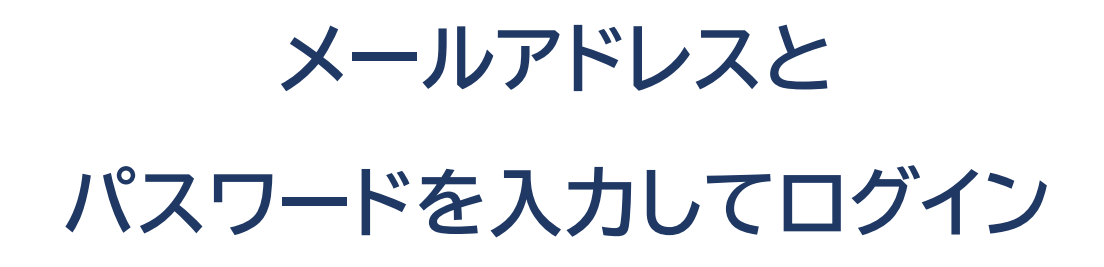

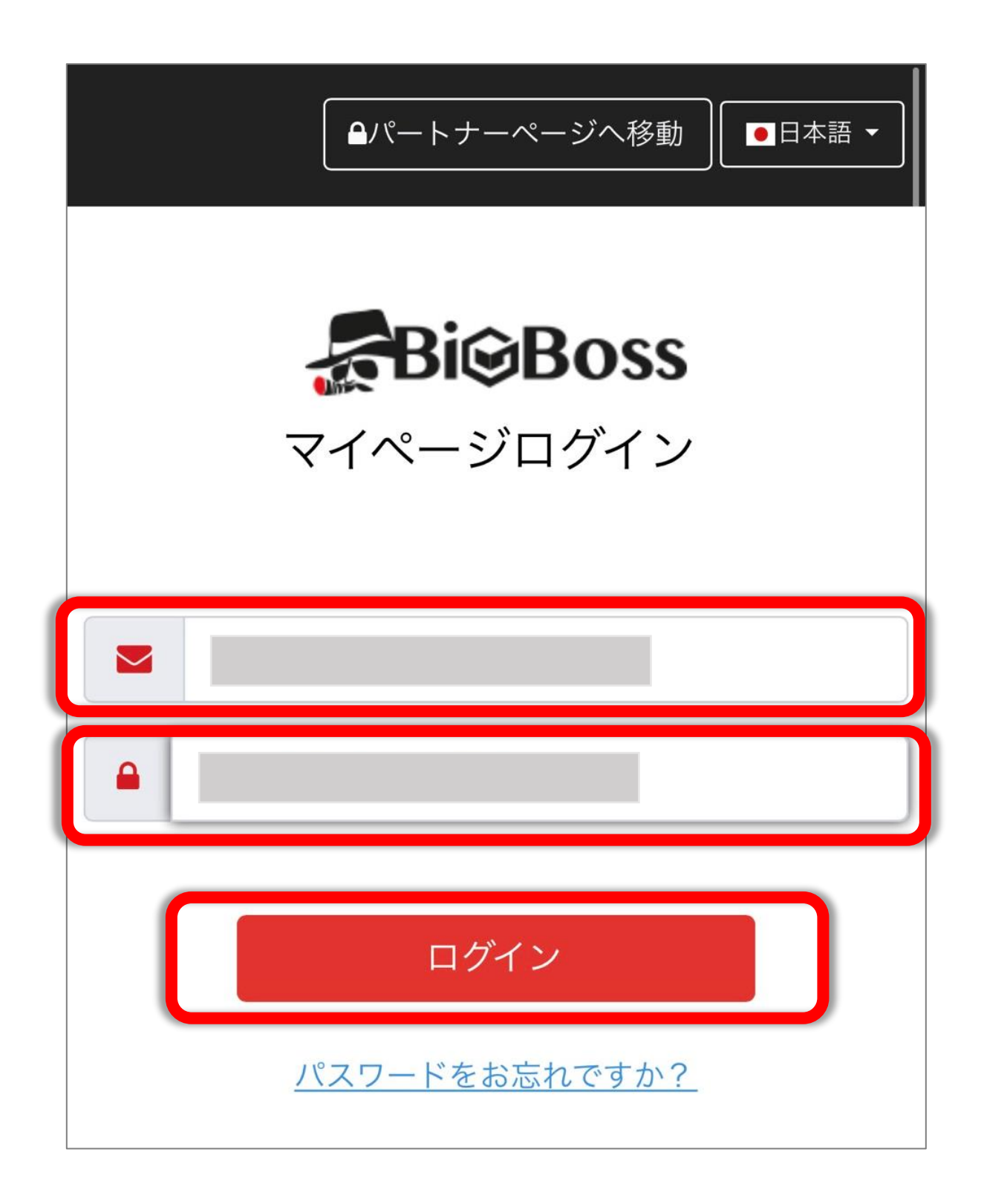

#### 画面を下にスクロールする

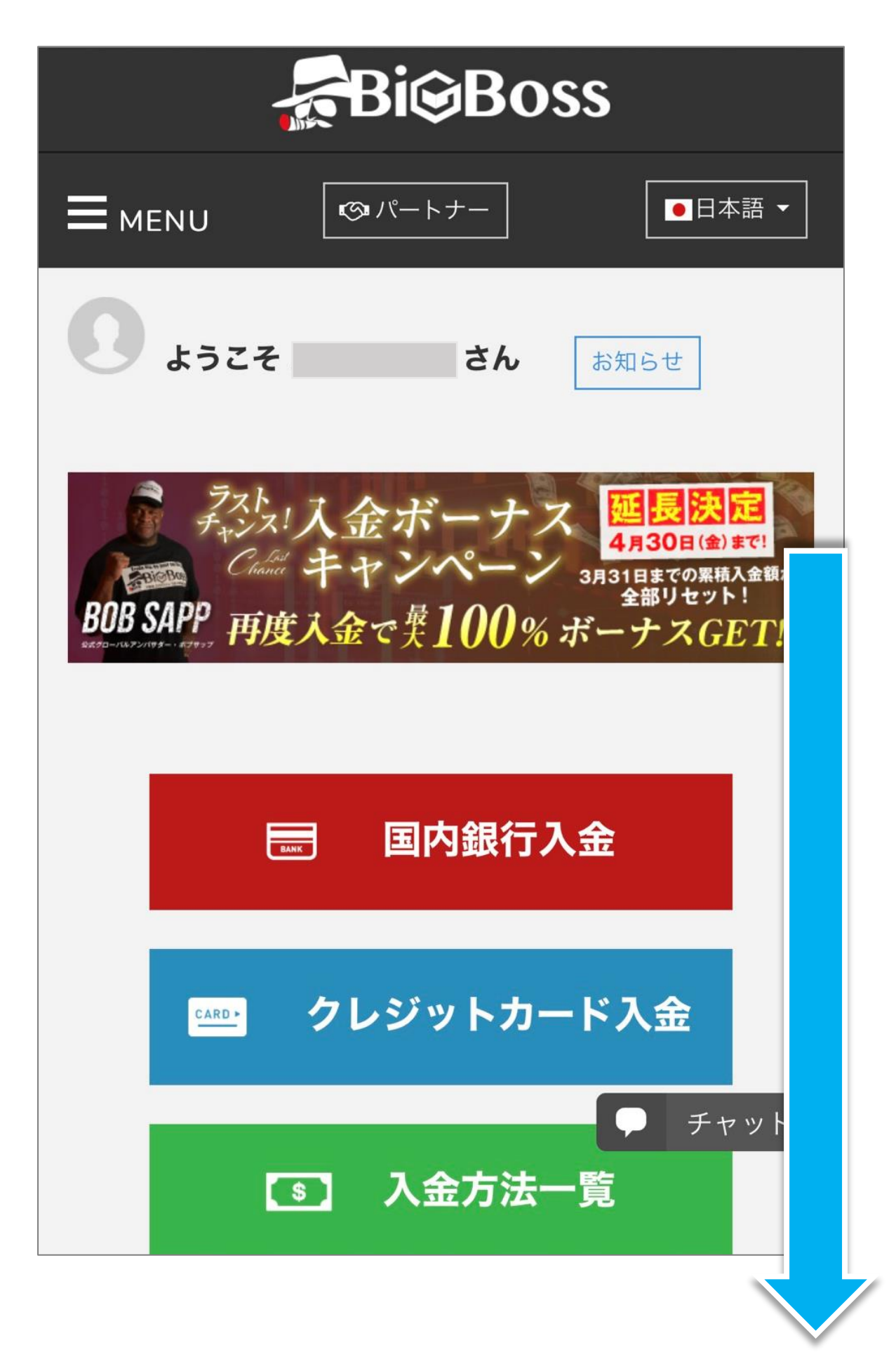

## マイアカウントの中から Solid 用に開設した口座番号を タップする

| L | マイアカウント 更新 |                     |      |                     |
|---|------------|---------------------|------|---------------------|
|   | 口座番号       | $\wedge \downarrow$ | サーバー | $\wedge \downarrow$ |
|   |            | ^                   |      |                     |
|   |            | ^                   |      |                     |
|   |            | ^                   |      |                     |

### 「Log in to MASS」をタップ

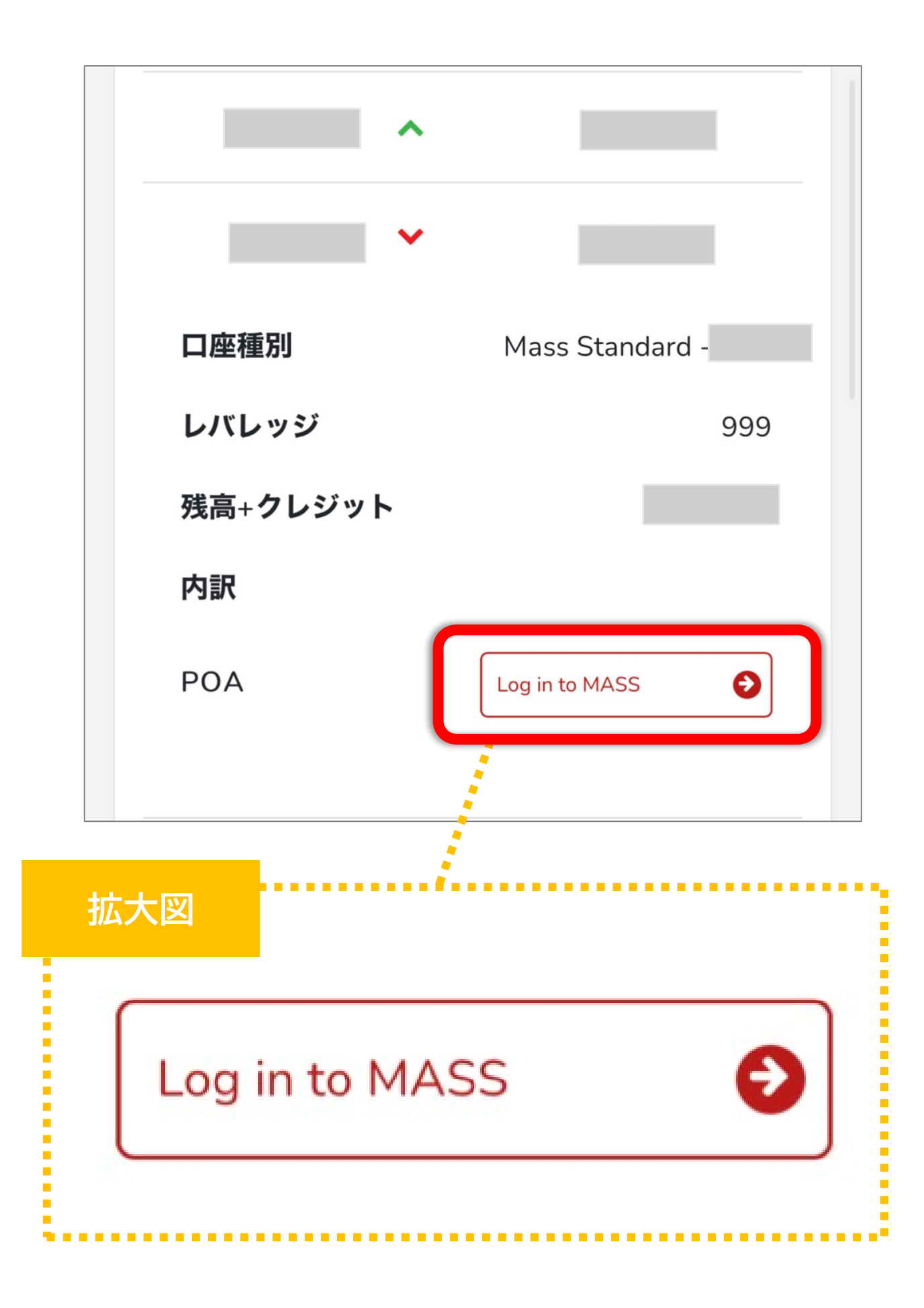

これでログインが完了です!

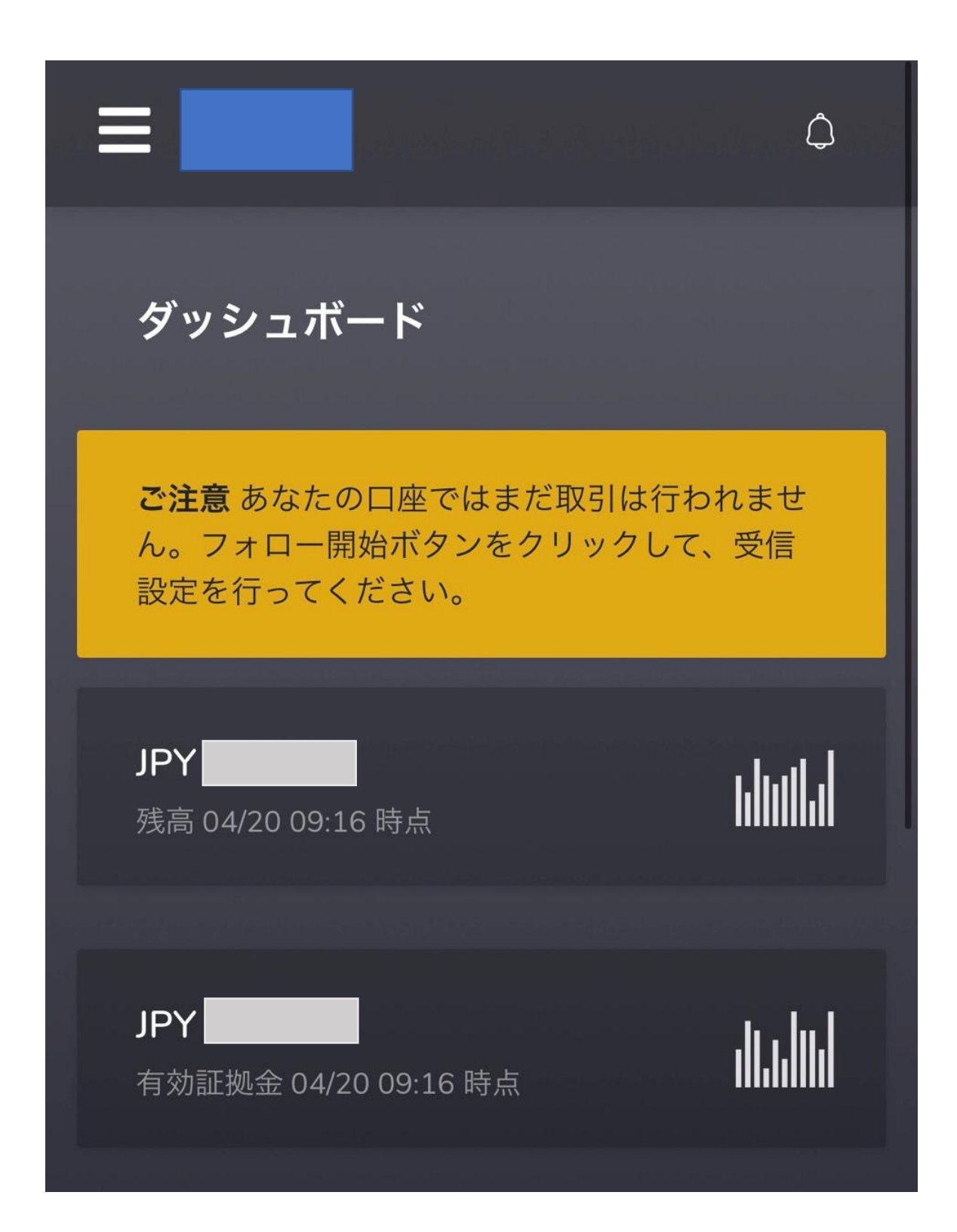